## How do I reset my ESR password?

When logging into ESR, you will have a total of **3 attempts** to enter your password correctly. If you surpass the 3 attempts, your account will lock.

The ESR system will **'hard-lock'** for 12 hours – this means you cannot complete a password reset until 12 hours has passed. If your account does lock for 12 hours, no-one in ESR Administration will be able to help. There is no other way around this – **you must wait the 12 hours**.

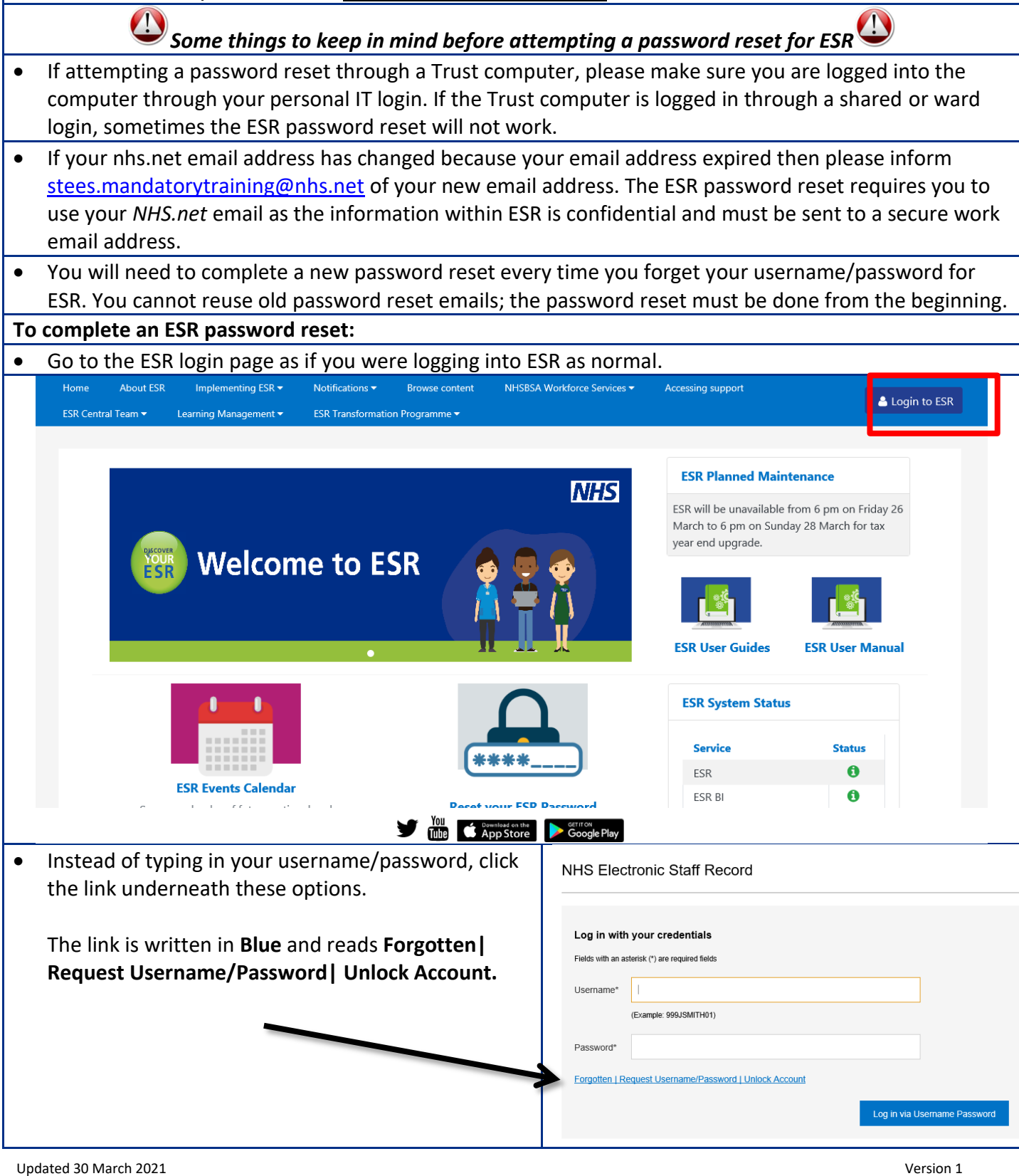

| A new page should appear that asks for different information to the login screen.                                                                                                    |                                                                                                    |
|----------------------------------------------------------------------------------------------------|----------------------------------------------------------------------------------------------------|
| Forgotten   Request Username/Password   Unlock Account         Enter the email address associated with your account and your date of birth, your login details will then it emailed to you.         Email*       1         (Example : first.last@domain.com)         Date of Birth*       1 v 2021 v         Date       Month         Year         Only required if you have more than one NHS Employer and wish to reset a specific account. If known, or your ESR username to receive details for this account only.         Username                                                                                                    | <ul> <li>Two of these options are <u>compulsory</u> – email and date of birth. You must enter your correct, up-to-date NHS.net email and your correct date of birth. Make sure not to rush when entering this information, and check you have typed your details into these two options correctly.</li> <li>The third option – username – is not a <u>compulsory field</u>. If you know your correct ESR username, you can enter this information if you feel you want to. However, if you do not know your correct username, or you are unsure of what your correct ESR username is, leave this box blank.</li> <li>TIP – If you fill in all three options (NHS.net email, DOB and ESR username) and you keep receiving an error message, try typing in your NHS.net email and your date of birth <u>NOT</u> your ESR username as this may be the thing stopping your password reset from working.</li> </ul> |
| <ul> <li>Click the Submit button to your bottom right-har</li> </ul>                                                                                                    | nd side.                                                                                                    |
| Confirmation<br>Your password-reset request has been submitted. An email with instructions will be sent shortly. Plea<br>contact the System Administrator if you do not receive an email within the next 10-15 minutes.                                                                                                    | <ul> <li>Once submitted, you should also receive<br/>a confirmation notification.</li> <li>An automated email should be sent to<br/>your NHS.net inbox containing your<br/>password reset information and links.</li> </ul>                                                                                                    |
| <b>NOTE:</b> If you have multiple ESR accounts and did not include your ESR username upon entering your                                                                                                    |                                                                                                    |
| password reset information, perhaps you have multiple jobs at different Organisations. If so, multiple<br>emails will be generated to your inbox.                                                                                                    |                                                                                                    |
| Once you receive the ESR password reset email, please keep in mind –                                                                                                    |                                                                                                    |
| <ol> <li>The password reset has a timeframe in which<br/>password reset amail</li> </ol>                                                                                                    | it needs to be completed. This is specified in the                                                                                                    |
| <ul><li>password reset email.</li><li>2) If the timeframe has expired, you cannot use</li></ul>                                                                                                    | this email to reset your ESR password. You must                                                                                                    |
| repeat the ESR password reset again from the                                                                                                    | e beginning to generate a <b>new password reset email.</b>                                                                                                    |
| FVI: ESR Login Details                                                                                                    | • The ESR password reset email will include your                                                                                                    |
| PRODUCTION WORKFLOW, Exr (NHS ELECTRONI<br>C STAFE RECORD)<br>To: 1201/2021 0949<br>To:                                                                                                    | ESR username.                                                                                                    |
| The following user account is associated with your email address.                                                                                                    | Ihere will be a link within the ESR password reset     email. Click this link to reset your ESP password                                                                                                    |
| Vigernamon, Joo owni respinostratis rens inust<br>Usernamo, kojo ovni respinostratis rens inust<br>Vou can nov login.<br>https://www.strins.uk                                                                                                    | chian. Cick this link to reset your ESK password.                                                                                                    |
| or reset your password<br>https://misearcheutenet/bencie/cead?banamis=KlideEGryvTPY/denYPExpEwCe1predL8-<br>bbbb2Aercheutenet/bencie/ceadbanamiseChiefCateconet/banamiseChiefCateconet/banamiseChiefCateconet |                                                                                                    |
| This email can be ignored if you did not submit the user name lookup request.<br>The password reset link is only active for 4 hours.                                                                                                    |                                                                                                    |
| Reply Forward                                                                                                    |                                                                                                    |
| Updated 30 March 2021                                                                                                    | Version 1                                                                                                    |

• Enter your ESR username as stated in the ESR password reset email.

Enter a new password in the field **Password** and **Confirm Password**. Make sure you follow the criterion for creating a new ESR password; ESR passwords must meet these requirements before accepting a password reset.

• To find this criterion, hover over the grey - ? Icon or by clicking on the **Password Policy** link at the bottom left-hand side of the page.

ESR Password Requirements have changed. As of 29 March 2021 your password MUST:

- contain at least 12 characters
- NOT contain your first name, surname, or user name
- NOT contain any words that are easy to guess
- NOT contain more than 3 sequential characters or numbers (for example: 1234, ABCD or QWERTY)

• Once you have successfully created a new password, you will be taken to your My ESR Dashboard.